## <u>วิธีกำหนดสิทธิ์ห้ามเพิ่มหรือแก้ไขสถานที่</u>

1.Login เข้าใช้งานโปรแกรม Prosoft GPS Web Application

2.เลือก Administrator > กำหนดสิทธิ์การใช้ระบบ > เลือกสิทธิ์ที่ต้องการกำหนดสิทธิ์ห้ามเพิ่ม หรือแก้ไขสถานที่ > Edit

| 🏥 Tracking 👔 Analysis 📰 | Shipment 🗄 Route 🚳 Pre | <del>ventive</del> 🔀 Setup | 🤽 Administrator 🔋 🔒 Mobile RealTime | e 📲 Log out | admin : บริษัท โปรชอฟท์ คอมเทค จำกัด |
|-------------------------|------------------------|----------------------------|-------------------------------------|-------------|--------------------------------------|
| Administrator           | R R New Edit           | Delete                     |                                     |             |                                      |
| กำหนดเลขที่เอกสาร       |                        |                            |                                     |             |                                      |
| Security 🔨              | Look For : ทั้งหมด     | •                          | Find                                |             | View : All                           |
| กำหนดผู้ใช้ระบบ 🦊       | Date Option :          | •                          | •                                   |             | Records per page : 10 🔹              |
| กำหนดสิทธิ์การใช้ระบบ   |                        | ชื่อ                       |                                     | รายละเอีย   | о<br>О                               |
|                         | 🔲 barcha               |                            |                                     |             |                                      |
|                         | Default Default        |                            |                                     |             |                                      |
|                         | Default1               |                            |                                     |             |                                      |
|                         | SALE                   |                            | SL48-342                            |             |                                      |
|                         | SALE01                 |                            | นางสาว อรวรรณ บัตถาทุม              |             |                                      |
|                         | 📰 ขนส่ง                |                            | แผนกขนส่ง                           |             |                                      |
|                         | H (6 ร                 | ยการ) 🕨 M                  |                                     |             |                                      |

3. กำหนดรายละเอียดในส่วน Permission > ส่วนสิทธิ์การเพิ่มแก้ไขสถานที่ >เลือก ไม่สามารถใช้ งานได้

| Permission                                                                    | <u> </u> |
|-------------------------------------------------------------------------------|----------|
| สิทธ์การเพิ่มแก้ไขสถานที่: 🔘 สามารถใช้งานได้ 🔘 ไม่สามารถใช้งานได้             | ]        |
| <b>สิทธ์การเพิ่มแก้ไขโชน :</b> .                                              | ]        |
| สิทธ์การมองเห็นรถ : 🔘 มองเห็นรถทั้งหมด 🛛 มองเห็นรถตามที่กำหนด 🔘 ช่อนรถทั้งหมด | ]        |

4.กดปุ่ม **save** เพื่อบันทึกข้อมูล